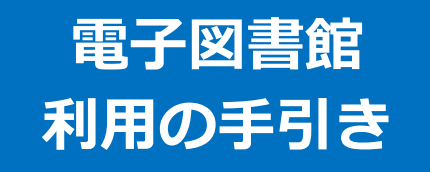

※説明に使用している画像はパソコンの表示です。

### 1. ログインする

1. 電子図書館のサイトにアクセスする

[URL] https://www.d-library.jp/kikuchi/g0101/top/

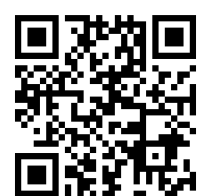

▲電子図書館 HP の QR コード

#### 2.利用者 ID とパスワードを入力する(半角)

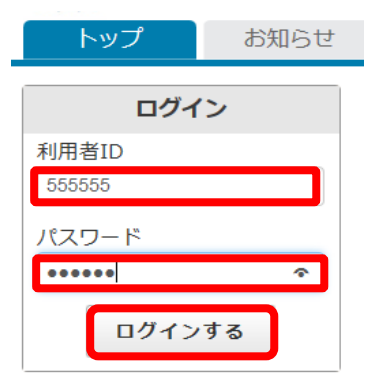

利用者 ID:図書館利用券のバーコード下の番号です
パスワード:ご自身の生年月日を設定しています
(例)2003 年 10 月1日生まれの方は『20031001』
※月日の数字が一桁の場合『0』をつけてください
※ログインできましたら、マイページからパスワードを変更してください

- 3. 『ログインする』をクリック
- 4. 「【利用者 ID】 さん」の表示が出れば完了

### 2. パスワードを変える

#### 1. ログイン画面で「マイページ」をクリック

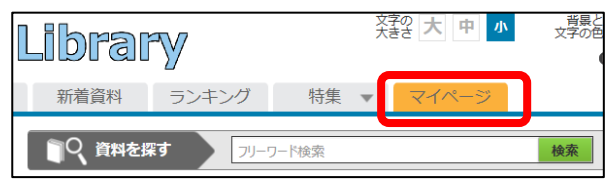

### 2.「パスワードの変更」をクリック

| 新着資料 ランキング                                                                                                    | 特集 ▼ | マイページ       |            |
|----------------------------------------------------------------------------------------------------|------|-------------|------------|
| ╋ トップ > マイページ                                                                                                    |      |             |            |
| ○     ○     ○     ○     ○     ○     □     □     □     □     □     □     □     □     □     □     □     □     □     □     □     □     □     □     □     □     □     □     □     □     □     □     □     □     □     □     □     □     □     □     □     □     □     □     □     □     □     □     □     □     □     □     □     □     □     □     □     □     □     □     □     □     □     □     □     □     □     □     □     □     □     □     □     □     □     □     □     □     □     □     □     □     □     □     □     □     □     □     □     □     □     □     □     □     □     □     □     □     □     □     □     □     □     □     □     □     □     □     □     □     □     □     □     □     □     □     □     □     □     □     □     □     □     □     □     □     □     □     □     □     □     □     □     □     □     □     □     □     □     □     □     □     □     □     □     □     □     □     □     □     □     □     □     □     □     □     □     □     □     □     □     □     □     □     □     □     □     □     □     □     □     □     □     □     □     □     □     □     □     □     □     □     □     □     □     □     □     □     □     □     □     □     □     □     □     □     □     □     □     □     □     □     □     □     □     □     □     □     □     □     □     □     □     □     □     □     □     □     □     □     □     □     □     □     □     □     □     □     □     □     □     □     □     □     □     □     □     □     □     □     □     □     □     □     □     □     □     □     □     □     □     □     □     □     □     □     □     □     □     □     □     □     □     □     □     □     □     □     □     □     □     □     □     □     □     □     □     □     □     □     □     □     □     □     □     □     □     □     □     □     □     □     □     □     □     □     □     □     □     □     □     □     □     □     □     □     □     □     □     □     □     □     □     □     □     □     □     □     □     □     □     □     □     □     □     □     □     □     □     □     □     □     □     □     □     □     □     □     □     □ | ド検索  | 検索          | + 詳細検索     |
| 555555 さんのご利用状況                                                                                                    |      | ſ           | ◎ パスワードの変更 |
| 借りている資料の一覧を見る                                                                                                    |      | 予約している資料の一覧 | を見る 🎛      |

### 3.「現在のパスワード」と「新しいパスワード」を

#### を入力する

| Dijita    | l Lib           | rary         | 1                                                    | 文字の大中小          |
|-----------|-----------------|--------------|------------------------------------------------------|-----------------|
| プ お知らせ    | 新着資料            | ランキン         | グ 特集 ▼                                               | マイページ           |
| ップ > マイペー | ジ > パスワー        | ド変更          |                                                      |                 |
| バスワード変    | 更               |              |                                                      |                 |
| パスワード     | を変更します。         | 現在のパス        | フードと新しいパ                                             | 「スワードを入力してください。 |
| [         | 現在のバ            | 29-1         | •••••                                                |                 |
|           |                 | ×4           | 半角央数字およひ半知                                           | 自記号、最大文字数20文字   |
|           | 新しいバ            | スワード 💽       | <ul> <li>+ 角央数字およひキョ</li> <li>● ● ● ● ● ●</li> </ul> | 有記号、最大文字数20文字   |
| 新人        | 新しいバ<br>いパスワード( | スワード<br>確認用) | ≠角央数字および≠≸<br>●●●●●<br>●●●●●                         | 角記号、最大文字数20文字   |

- 4. 「パスワード変更」をクリック
- 5.「パスワードの変更が完了しました」と表示

# 3-a. さがす (フリーワード検索)

#### 1. フリーワード検索:探したい言葉を入力

| Library                              | 文字の<br>大きさ 大 中 小 文字品と 黒 白 『<br>ひ ご利用カイ |
|--------------------------------------|----------------------------------------|
| 料 ランキング 特集 ▼                         | マイページ                                  |
| ●●●●●●●●●●●●●●●●●●●●●●●●●●●●●●●●●●●● | 7リーワード検索 <b>検索</b> + 詳細検索              |

#### 2. 「検索」をクリック

※言葉を入力せずクリックすると、全資料が表示されます

3. 一覧が表示されます

# 3-b. さがす(詳細検索) 1.「詳細検索」をクリック

| l | ibra  | ry   |          | 文字の<br>大きさ 大 中 小 | 普暴と 黒 白<br>文字の色 黒 白<br>◎ ご利用ガイト |
|---|-------|------|----------|------------------|---------------------------------|
| 料 | ランキング | 特集 ▼ | マイページ    |                  |                                 |
|   |       | 探す   | フリーワード検索 | 検索               | + 詳細検索                          |

2.「資料名」「著者名」「出版社」などを入力

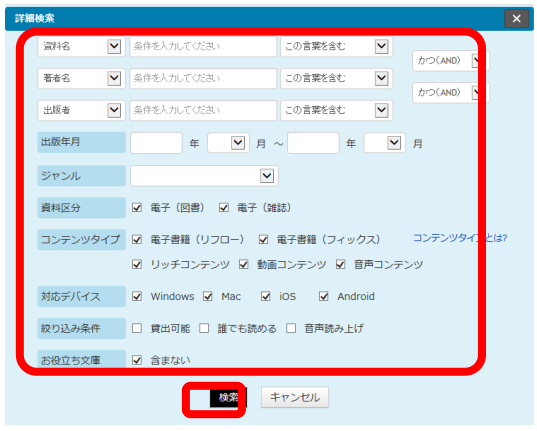

- 3. 「検索」をクリック
- 4. 一覧が表示されます

### 3-c. さがす (ジャンルで探す)

#### 1. 探したいジャンルの項目をクリック

※ さらにジャンルを絞り込むこともできます

|          |     | 0 M 9 C         |
|----------|-----|-----------------|
| ジャンルで探す  |     | 2017年10月2日 NEW! |
| 総記       | >   |                 |
| 哲学       | 歴史  |                 |
| 歴史       | 日本史 |                 |
| 社会科学     | アジア | 史・東洋史           |
| 自然科学     | 3-D | ッパ史・西洋史         |
| 技術・工学・工業 | オセア | ニア史・両極地方史       |
| 産業       | 伝記  |                 |
| 芸術・美術    | 地理・ | 也誌・紀行           |

#### 2. 一覧が表示されます

## 4. 借りる

1. 借りたい資料の「借りる」をクリック

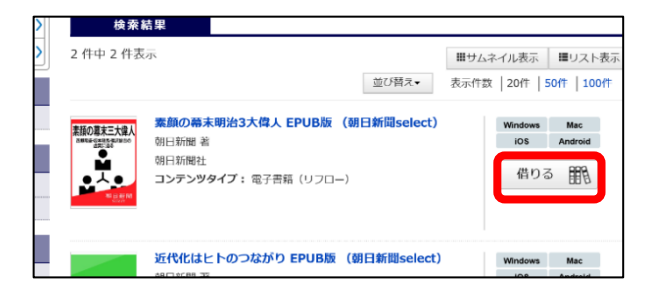

### 5-a. 読む (借りたらすぐに読む)

#### 1.「借りる」ボタンをクリックした後 「今すぐ読む」をクリック

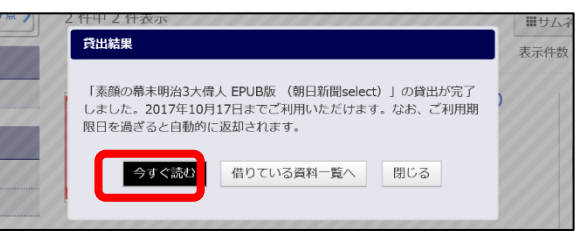

### 5-b. 読む (借りている本を読む)

1. マイページの借りている資料一覧で読みたい 資料の「読む」をクリック

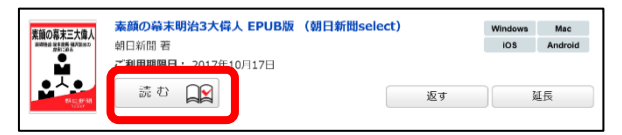

# 6. 返す

※利用期限が過ぎると自動的に返却されます

1. マイページの借りている資料一覧で返したい

資料の「返す」をクリック

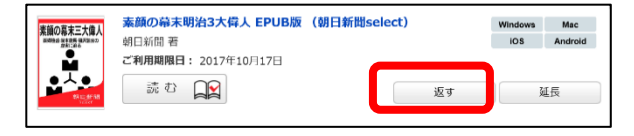

### 7. 延長する

※次の人の予約が入っている場合は延長できません

1. マイページの借りている資料一覧で延長したい 資料の「延長」をクリック

| 素顔の幕末三大偉人<br>(1999年) 注意の語 (197日日の) | 素顔の幕末明治3大偉人 EPUB版<br>朝日新聞著 | (朝日新聞select) | Windows | Mac<br>Android |
|------------------------------------|----------------------------|--------------|---------|----------------|
|                                    | ご利用期限日: 2017年10月17日<br>読む  | 返す           | ]       | 1.F            |

### 8. 予約する

※借りている人がいない資料への予約はできません ※予約取置期間を過ぎた資料は自動的に予約解除されます

#### 1. 読みたい本の「予約する」をクリック

|           | 10日/10日/10日/10日/10日/10日/10日/10日/10日/10日/   | 11 12 | 1730 | 2017    | 01+ 1001+      |
|-----------|--------------------------------------------|-------|------|---------|----------------|
| 素額の幕末三大偉人 | <b>素顔の幕末明治3大偉人 EPUB版 (朝日新聞se</b><br>朝日新聞 着 | lect) |      | Windows | Mac<br>Android |
|           | 朝日新聞社<br><b>コンテンツタイプ:</b> 電子書籍(リフロー)       |       |      | 予約す     | 3 E            |

### 9.利用のルール

| 貸出点数   | 3 点まで                | 貸出期間 | 15日間 |  |
|--------|----------------------|------|------|--|
| 貸出延長   | 1回のみ<br>※次に予約者がいない場合 |      |      |  |
| 予約点数   | 3 点まで                |      |      |  |
| 予約取置期間 | 7日間                  |      |      |  |

【電子書籍に関する問合せ】 菊陽町図書館 TEL:096-232-0404